## **Portal login instructions**

1 – Logon to <a href="https://user.itsupport247.net/">https://user.itsupport247.net/</a>

2 - Logon with your Pro Chem email address and portal password (your password for the portal is **P@ssw0rdXX** where **XX** is your first and last initial uppercase, example P@sswOrdRA, you can change this after you log in)

3 – You will need to install the Google Authenticator app or Microsoft Authenticator on your phone to scan the code on the screen, scan the code on the screen and enter it on the computer.

| Access ITSupport247 Accour | it     |
|----------------------------|--------|
| Email ID                   |        |
| Password                   |        |
| Remember me                | Log In |
| Forgot Your Password?      |        |

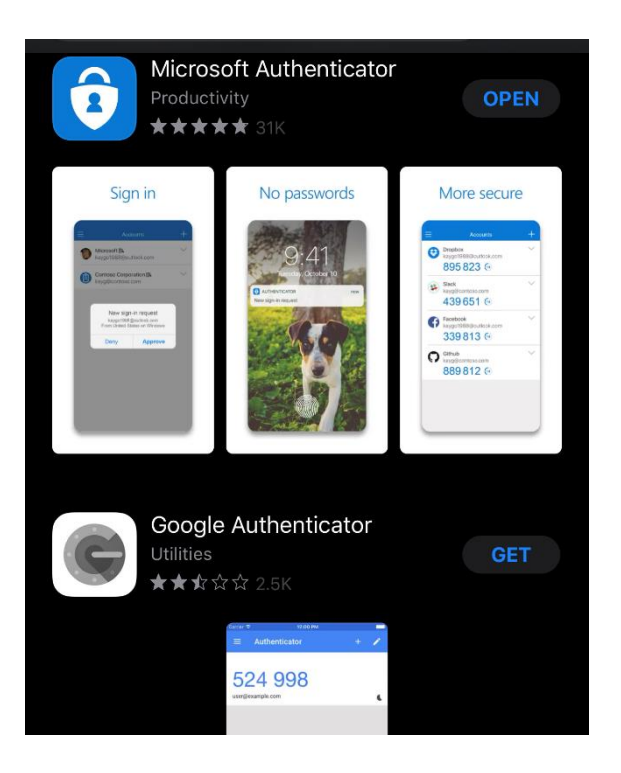

4 - Click the LogMeIn icon associated with the approved desktop. (First icon next to the computer and star icon) Your login will be your first initial last name (example RAlifeld), your password is the same to log into your desktop at work.

| VCMADT          |  |                                                                                                  |                                                                    |  |
|-----------------|--|--------------------------------------------------------------------------------------------------|--------------------------------------------------------------------|--|
| NJIVIANI.       |  | Connecting to remote computer<br>PCI-MCAHILL                                                     |                                                                    |  |
| esktop Reports  |  | Enter the Windows user name and password you use when physically sitting at the remote computer. |                                                                    |  |
| ▼ Options       |  | User name Password                                                                               |                                                                    |  |
| Total Resources |  | Log in to PCI                                                                                    | ÷<br>in Cancel                                                     |  |
|                 |  | How car<br>The host computer I                                                                   | n I find my user name?<br>keyboard and mouse are currently active. |  |
|                 |  | Thittate Chat with Oser after log                                                                | ym.                                                                |  |

5 – After logging in click the Remote Control button on the left column to get into your computer. You may be prompted to download the LogMeIn Client App. Download to continue.

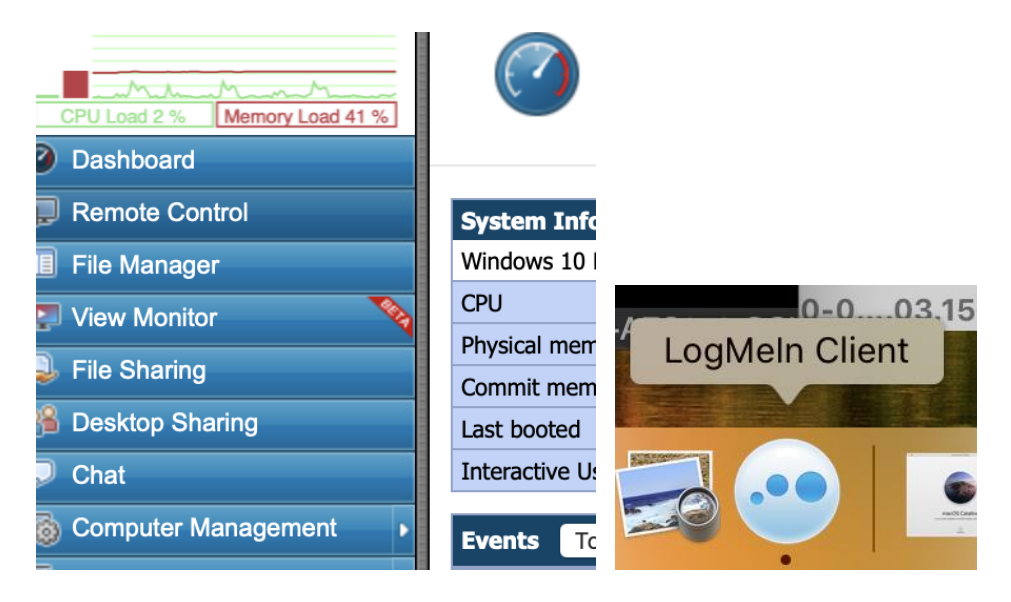

6 - Once on desktop, if it asks to log in by pressing CTR ALT DEL, use this icon at the top of the screen to proceed.

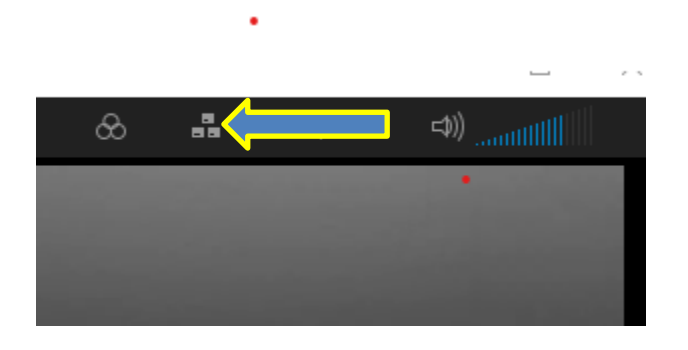